V2×11 - 0 × 1.点击 Menu键 2.点击CineLister图标 About CineLister **Control Panel** Virtual Keyboard Doremi Apps. ۲ System . Logout... 04:56:52 PM 0 Menu 12525 1

1.选取影片

2.点击 加入播放列表

1

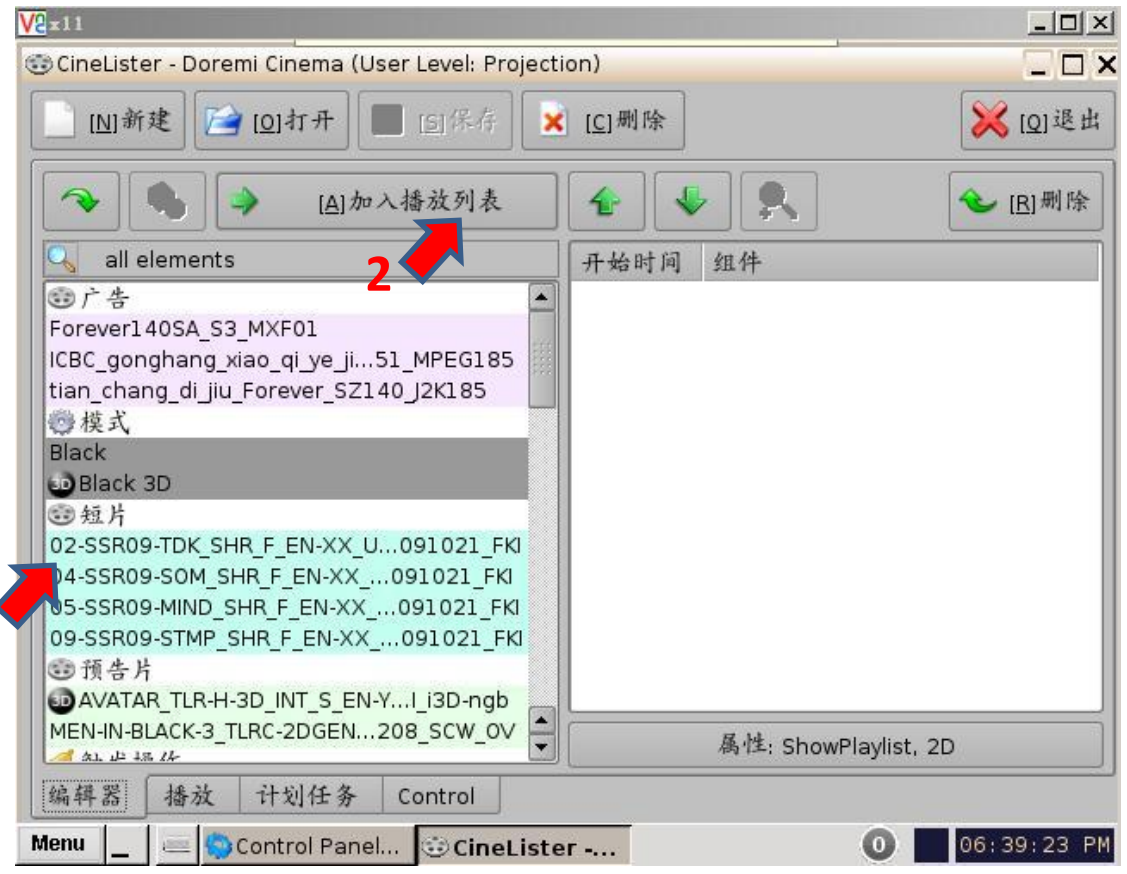

#### 1.已添加影片清单

#### 2.点击-<u>属性</u>

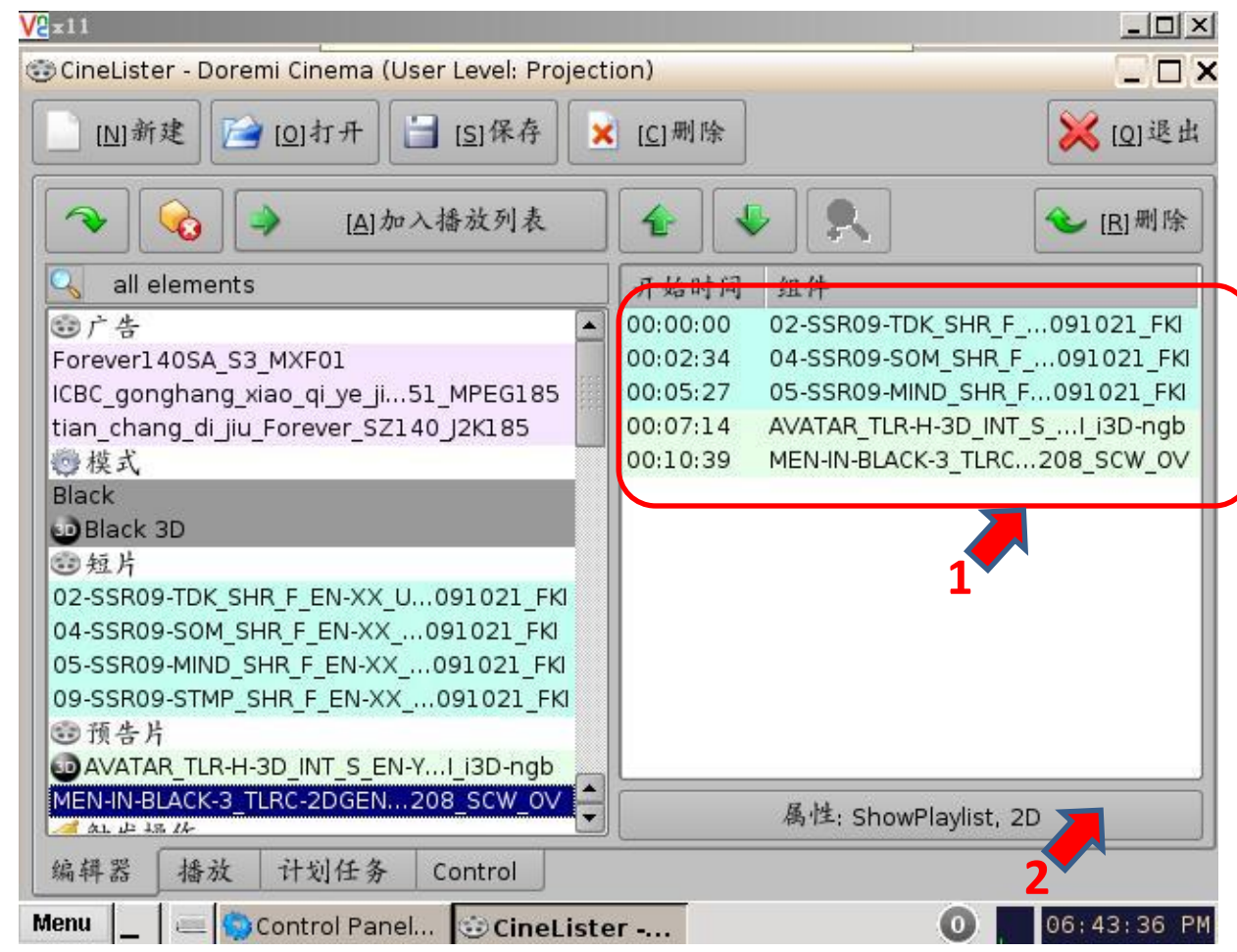

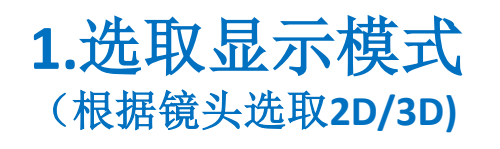

2.点击-<u>关闭</u>

3.点击-<u>保存</u>

| V2 x11                                             | _ D ×          |
|----------------------------------------------------|----------------|
| 😳 CineLister - Doremi Cinema (User Level: Projecti | ion)           |
| [N]新建 [2]打开 [3]保存 🗙                                | [ <u>[]</u> 删除 |
| ▲ ▲ ▲ ▲ ▲ ▲ ▲ ▲ ▲ ▲ ▲ ▲ ▲ ▲ ▲ ▲ ▲ ▲ ▲              |                |
| 🔍 all elements 🍮                                   |                |
| ◎广告 🔺                                              | 显示模式 2D 💌      |
| Forever140SA_S3_MXF01                              | 片长 20          |
| ICBC_gonghang_xiao_qi_ye_ji51_MPEG185              | 3D             |
| tian_chang_di_jiu_Forever_SZ140_J2K185             |                |
| ( <sup>1</sup> ) 模式<br>Disat                       |                |
| Black 3D                                           | 1              |
| m 短片                                               |                |
| 02-SSR09-TDK SHR F_EN-XX_U091021_FKI               |                |
| 04-SSR09-SOM_SHR_F_EN-XX091021_FKI                 |                |
| 05-SSR09-MIND_SHR_F_EN-XX091021_FKI                |                |
| 09-SSR09-STMP_SHR_F_EN-XX091021_FKI                |                |
| ◎ 预告片                                              |                |
| MENLIN-BLACK-3 TIRC-2DGEN 208 SCW OV               | ¥ A            |
|                                                    |                |
| 编辑器 播放 计划任务 Control                                | 2              |
| Menu _ @ CineLister - D @??????                    | 04:59:47 PM    |

1.弹出授权窗口 用户名: manager 密码: password

2.点击-<u>确认</u>

| <mark>√2</mark> ≭11                                                                                                    |                                                                                     | <u> </u>                                              |
|----------------------------------------------------------------------------------------------------|-------------------------------------------------------------------------------------|-------------------------------------------------------|
| 😳 CineLister - Doremi Cinema (User Level: Project                                                                                                    | ion)                                                                                | _ <b>_ ×</b>                                          |
| [N]新建 [O]打开 [] [S]保存                                                                                                    | ( <u>[C]</u> 删除                                                                     | 🔀 [Q]退出                                               |
| ▲ ▲ ▲ ▲ ▲ ▲ ▲ ▲ ▲ ▲ ▲ ▲ ▲ ▲ ▲ ▲ ▲ ▲ ▲                                                                                                    | <b>* *</b>                                                                          | <b>◆</b> [B]删除                                        |
| 🔍 all elements                                                                                                    | 开始时间 组件                                                                             |                                                       |
| <ul> <li>○广告</li> <li>Foreverl 40SA</li> <li>ICBC_gonghar<br/>tian_chang_di</li> <li>○ 模式</li> <li>用户名: manager</li> <li>Black</li> <li>Black</li> <li>Black 3D</li> <li>容码: ********</li> <li>02-SSR09-TDK</li> <li>04-SSR09-SOM_SHR_F_EN-XX091021_FKI</li> <li>05-SSR09-MIND_SHR_F_EN-XX091021_FKI</li> <li>09-SSR09-STMP_SHR_F_EN-XX091021_FKI</li> <li>109-SSR09-STMP_SHR_F_EN-XX091021_FKI</li> </ul> | 100.00.00 02.55B0Q.TDK SHB F<br>▲ X<br>ager 权限, 请登录或点击 取消,<br>▼<br>[0]确定 [C]取消<br>2 | 091021_FKI<br>091021_FKI<br>SI_i3D-ngb<br>.208_SCW_OV |
| AVATAR_TLR-H-3D_INT_S_EN-YI_i3D-ngb<br>MEN-IN-BLACK-3_TLRC-2DGEN208_SCW_OV                                                                                                    | 属性: ShowPlaylist, :                                                                 | 2D                                                    |
| 编辑器 播放 计划任务 Control Menu _ GOControl Panel GOCineLister                                                                                                    | - D 😳 ???? 🔘                                                                        | 06:44:18 PM                                           |

#### V2=11 - O × CineLister - Doremi Cinema (User Level: ShowManager) \_ 🗆 X \_ 🗆 × 2? [N]新建 💥 [Q]退出 test001 € [R]删除 test002 all element ○ 广告 ...091021 FKI Foreverl40SA S F ...091021 FKI ICBC gonghang F...091021 FKI T\_S\_...I\_i3D-ngb tian\_chang\_di\_jii ....208 SCW OV ◎模式 Black Black 3D 1 短片 02-SSR09-TDK S 04-SSR09-SOM 5 05-SSR09-MIND 09-SSR09-STMP • 预告片 test003 DAVATAR\_TLR-F MEN-IN-BLACK-3 2D [C]取消 [x]导出 151保存 a 知此 1品 14 播放 编辑器 ATT - 77 Control Panel... 🐨 CineLister - D... 177 0 06:46:15 PM Menu 1 Deres

1.为新播放列表命名

2.点击-<u>保存</u>

3.新列表创建完毕

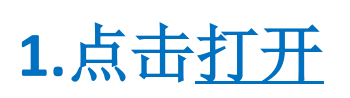

2.在弹出窗口中选择 服务器上已有的播 放列表

3.点击列表下方打开

| <mark>/2</mark> ×11                                                                   | ×                 |
|---------------------------------------------------------------------------------------|-------------------|
| 😳 CineLister - Doremi Cinema (User Level: Projection)                                 |                   |
| [] [N]新建 [] [] 开 [] []??                                                              |                   |
| ■ ● ■ ■ ■ ■ ■ ■ ■ ■ ■ ■ ■ ■ ■ ■ ■ ■ ■ ■                                               | ······            |
| 電庁告<br>Forever140SA_S3_MXF01<br>ICBC_gonghang_xiao_qi_ye_ji.                          | אז<br>או<br>או    |
| tian_chang_di_jiu_Forever_SZ<br>砂模式<br>Black                                          |                   |
| ● Black SD<br>● 短片<br>02-SSR09-TDK_SHR_F_EN-XX_<br>04-SSR09-SOM_SHR_F_EN-XX           |                   |
| 05-SSR09-MIND_SHR_F_EN-XX<br>09-SSR09-STMP_SHR_F_EN-XX<br>☺ 预告片                       |                   |
| ●AVATAR_TLR-H-3D_INT_S_EI<br>MEN-IN-BLACK-3_TLRC-2DGEN.<br>▲ 出版 世界 推致 計制任务 []]导入 [0]才 | 7开 [ <u>C]</u> 取消 |
| M 件 品 1個 加 け 刈 任 労<br>Menu _ ● ③ CineLister - D [注?? 3                                | 05:01:50 PM       |

# 1.右侧出现列表内容

#### 2.点击-<u>播放</u>项

| <mark>/2</mark> x11                                                                                                    |                                                                                                    | _ 🗆 ×                                                                                             |  |
|----------------------------------------------------------------------------------------------------|----------------------------------------------------------------------------------------------------|---------------------------------------------------------------------------------------------------|--|
| 😳 CineLister - Doremi Cinema (User Level: Project                                                                                                    | ion)                                                                                                    |                                                                                                   |  |
| [] [N]新建 [2] [0]打开 [] [S]保存 🗙                                                                                                    | [ <u>C]</u> 删除                                                                                                    | 🔀 [Q]退出                                                                                           |  |
| ▲ ▲ [A]加入播放列表                                                                                                    | <b>4</b>                                                                                                    | <b>◆</b> [ <u>R</u> ]删除                                                                           |  |
| 🔍 all elements                                                                                                    | 开始时间 纽件                                                                                                    |                                                                                                   |  |
| <ul> <li>デ告</li> <li>Forever140SA_S3_MXF01</li> <li>ICBC_gonghang_xiao_qi_ye_ji51_MPEG185</li> <li>tian_chang_di_jiu_Forever_SZ140_J2K185</li> <li>模式</li> <li>Black</li> <li>Black</li> <li>Black 3D</li> <li>短片</li> <li>02-SSR09-TDK_SHR_F_EN-XX_U091021_FKI</li> <li>04 SSR09-SOM_SUP_5_FN_XX_001021_FKI</li> </ul>                                                                                                    | 00:00:00 02-SSR09-TDK_<br>00:02:34 04-SSR09-SOM<br>00:05:27 05-SSR09-MINE<br>00:07:14 AVATAR_TLR-H-<br>00:10:39 MEN-IN-BLACK-3 | SHR_F091021_FKI<br>_SHR_F091021_FKI<br>0_SHR_F091021_FKI<br>3D_INT_SI_i3D-ngb<br>3_TLRC208_SCW_OV |  |
| 04-SSR09-SOM_SHR_F_EN-XA091021_FN<br>05-SSR09-MIND_SHR_F_EN-XX091021_FKI<br>09-SSR09-STMP_SHR_F_EN-XX091021_FKI<br>ごうううちについていたい。<br>一般のでは、<br>ののでは、<br>ののでは、 | 属性: ShowPla                                                                                                    | aylist, 2D                                                                                        |  |
|                                                                                                    |                                                                                                    |                                                                                                   |  |
| 编辑器 播放 计划任务 Control                                                                                                    |                                                                                                    |                                                                                                   |  |
| Menu Oontrol Panel 😳 CineLister 0 0 06:43:36 PM                                                                                                    |                                                                                                    |                                                                                                   |  |

1.此时未加载列表, 操作面板功能键未 激活

2.点击 II 键, (加载播放列表到 系统缓存中,此操 作起到提前校验影 片的作用)操作面板

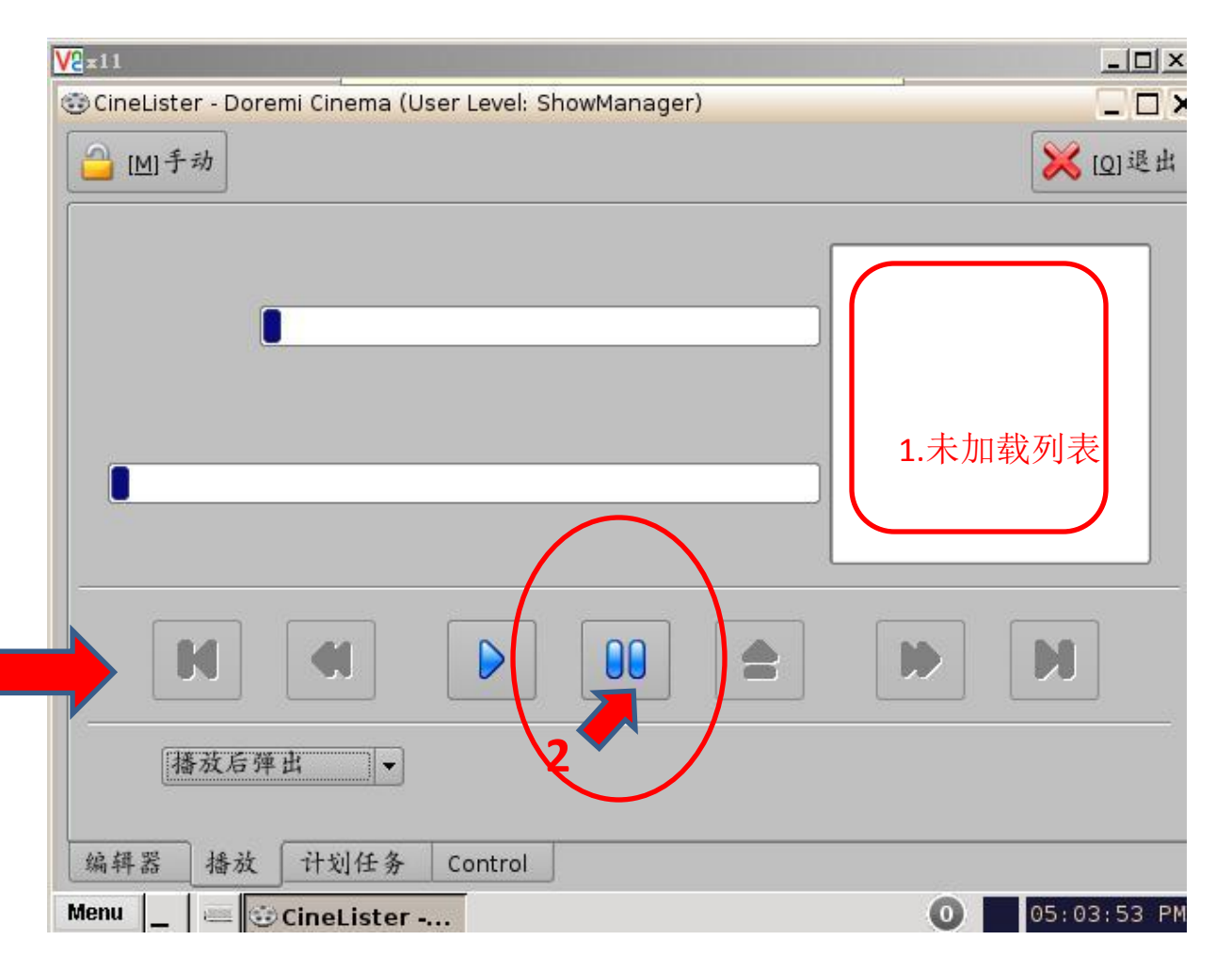

#### 1.播放列表加载中

| V2×11                                                  | <u> </u>    |
|--------------------------------------------------------|-------------|
| 😳 CineLister - Doremi Cinema (User Level: ShowManager) |             |
| [M]手动                                                  | 🔀 [Q]退出     |
| CineLister                                             |             |
|                                                        |             |
|                                                        |             |
| 播放后弹出▼                                                 |             |
| 编辑器 播放 计划任务 Control                                    |             |
| Menu 🔄 🚐 😳 CineLister - D 😳 CineLister                 | 05:05:05 PM |

1.播放列表加载完毕 加载完毕后,右侧有内 容

```
2.操作面板功能键激活
```

| V2 = 11           | _                       |                     |                                           |
|-------------------|-------------------------|---------------------|-------------------------------------------|
| 😳 CineLister - Do | oremi Cinema (User Leve | l: ShowManager)     |                                           |
| [M]手动             |                         |                     | <mark>※</mark> [Q] 退出                     |
| AVATAR            | _TLR-H-3D_INT           | _S_EN-YUE_CN        | AVATAR_TLRI_i3D-ngb<br>MEN-IN-B208 SCW OV |
| 暂停                | I                       | 0%                  | 04-SSR09091021_FKI                        |
|                   | 00:00:00 / 00:03:25     | remaining: 00:03:25 | 05-SSR09091021_FKI                        |
|                   | test00                  | 1                   |                                           |
|                   | 0%                      |                     |                                           |
| 00:00:00 / 00     | 0:12:47                 | remaining: 00:12:47 |                                           |
|                   |                         |                     |                                           |
| 播放后               | 弹出                      |                     |                                           |
| 编辑器 播放            | t 计划任务 Contro           |                     |                                           |
| Menu 🔤 🔳          | 😳 CineLister            |                     | 05:06:47 PM                               |

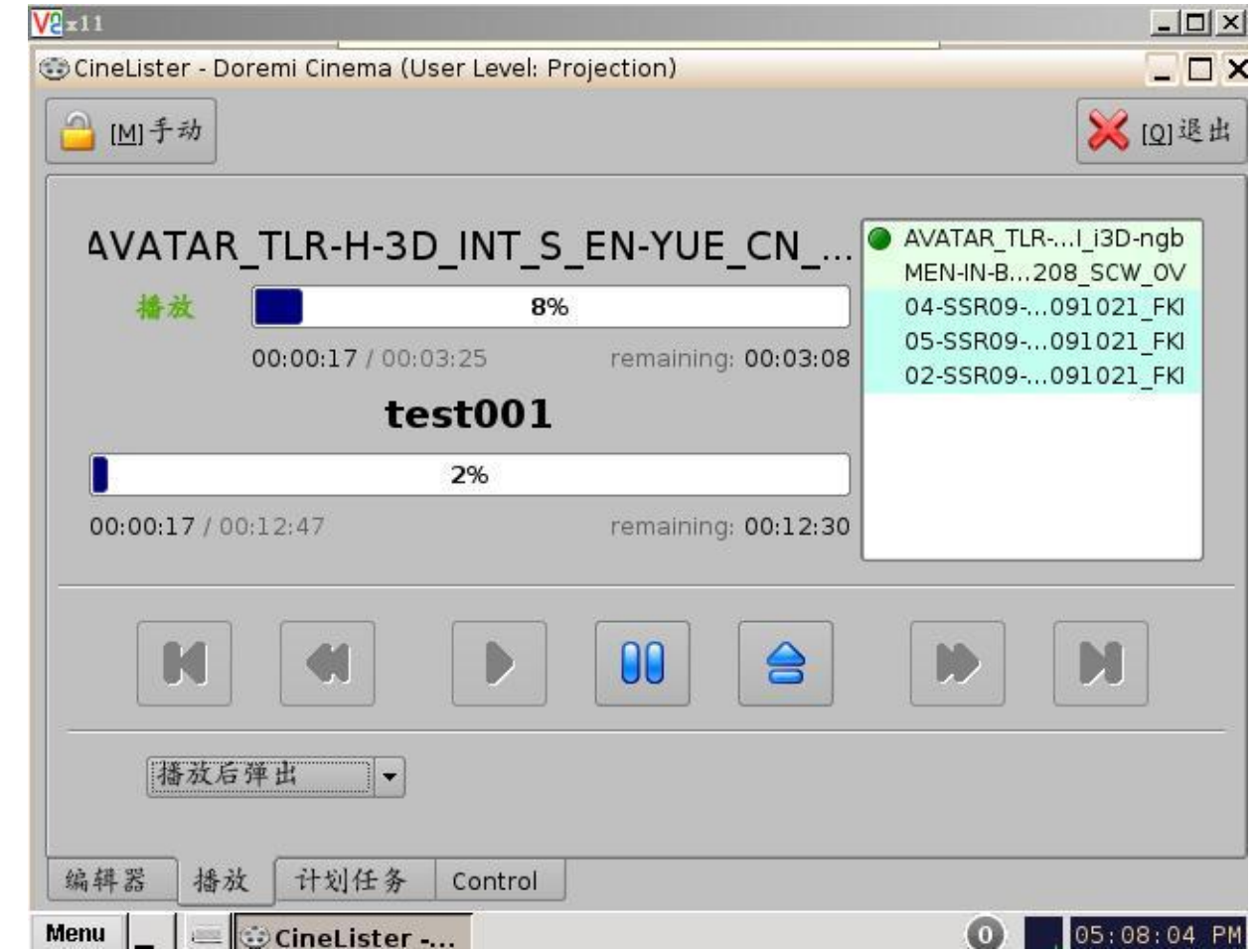

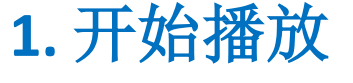